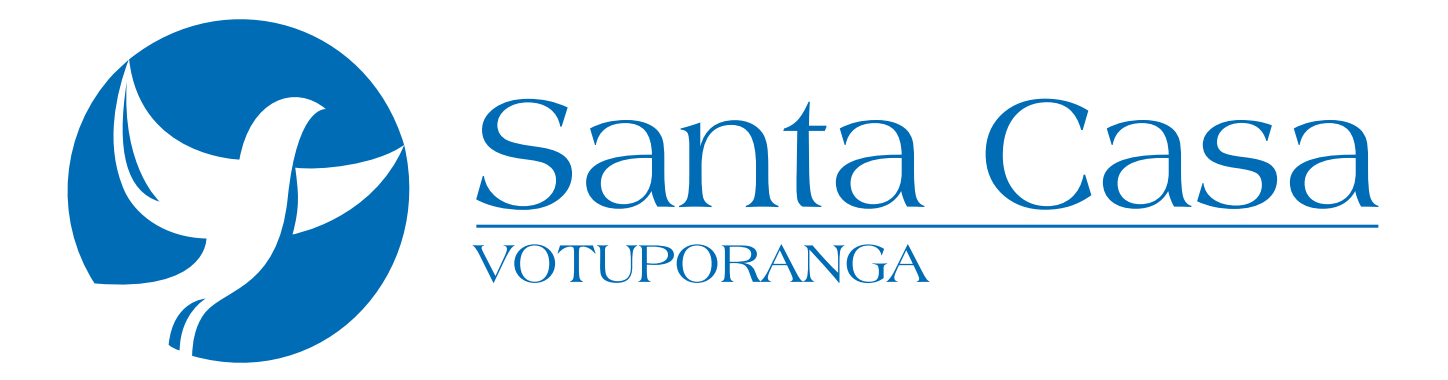

## PASSO A PASSO DE COMO ENVIAR SEU CURRÍCULO

Entre no site: www.santacasavotuporanga.com.br e clique em ENVIE SEU CURRÍCULO.

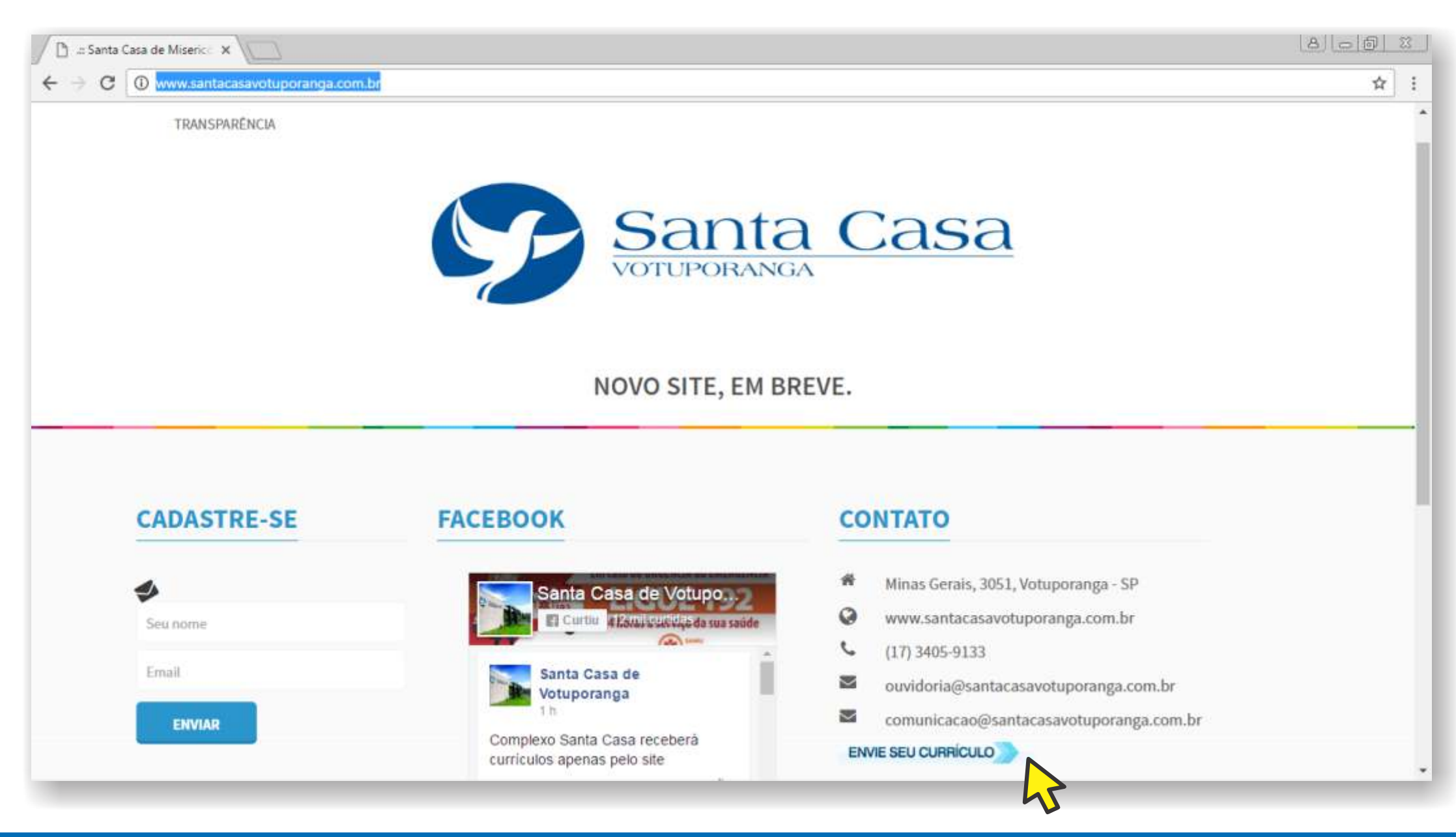

## Você será redirecionado para o banco de dados da **Senior**. É necessário que faça seu cadastro, clicando em **Novo currículo**.

| A a Santa Casa de Miseric X                                                                                                    | <u> </u>                                                                                                    |                            | 8.00 2 |
|----------------------------------------------------------------------------------------------------|----------------------------------------------------------------------------------------------------|----------------------------|--------|
| ← → C (① 167.249.56.66:8088/novocurriculoweb/conecto                                                                                                    | ACAO=CURRICULO&STATUS=TELALOGIN&SIS=RS&PERFIL=1&I                                                                                                    | DIOMA=0&BASE=NOVOCURRICULO | ☆ :    |
| <ul> <li>C (167.249.56.66:8088/novocurriculoweb/conector</li> <li>C Secnior</li> <li>Acesso ao currículo</li> <li>A sua identificação em nosso la cadastrado seu o cadastramento. Caso esteja co currículo e informe os dados s</li> <li>Idioma</li> <li>CPF (160)</li> </ul> | nco de dados poderá ser feita através do seu CPF.<br>rrículo, informe o CPF e a senha utilizada no momento do<br>astrando seu currículo pela primeira vez, clique em Novo<br>icitados. | DIOMA=0&BASE=NOVOCURRICULO |        |
| Senha<br>Esqueci                                                                                                    | inha senha<br>Novo curriculo @ ENTRAR                                                                                                    |                            |        |

# Preencha seus dados e clique em Salvar

| 📋 # Santa Casa de Miseric 🗙 😂 Curriculo                      | o WEB ×                                                                                      | tores gratis, fotos e Pi 🗙 🔪     |                                                | 8 6 6 2 |
|--------------------------------------------------------------|----------------------------------------------------------------------------------------------|----------------------------------|------------------------------------------------|---------|
| ← → C (① 167.249.56.66:8088/novoc                            | urriculoweb/conector?ACA                                                                     | O=CURRICULO&STATUS=TELAL         | DGIN&SIS=RS&PERFIL=1&IDIOMA=0&BASE=NOVOCURRICU | LO 🖈 :  |
| Senior                                                       |                                                                                              |                                  |                                                |         |
| Acesso<br>A tura ide<br>Cato (A fo<br>cadustra)<br>catriculo | ao curriculo<br>Messo en esso baso<br>Novo curriculo<br>* CPF<br>* Nome<br>* Senha Candidato | 224.756.985-40<br>Maria da Silva | to rest CPF.                                   |         |

### Clique em **OK**, quando ler a mensagem dizendo: *Currículo cadastrado com sucesso*

| 🖉 🗈 Santa Casa de Miseric 🗙 🔹 Currículo WEB 🛛 🗙 💭        |                |                                   |                     |                    | 8.00 3 |
|----------------------------------------------------------|----------------|-----------------------------------|---------------------|--------------------|--------|
| ← → C (① 167.249.56.66:8088/novocurriculoweb/conector?AC | AO=CURRICUL    | O&STATUS=TELALOGIN&SIS=RS&PE      | ERFIL=18/IDIOMA=08/ | BASE=NOVOCURRICULO | ☆ :    |
|                                                          |                |                                   |                     |                    |        |
|                                                          |                |                                   |                     |                    |        |
| Novo curriculo                                           |                |                                   |                     |                    |        |
|                                                          | 224.756.985-40 | Aviso                             | ×                   |                    |        |
| * Koini                                                  | Maria da Silva | Currículo cadastrado com sucesso. |                     |                    |        |
|                                                          |                |                                   | Ok                  |                    |        |
|                                                          |                |                                   | 43                  |                    |        |
|                                                          |                |                                   |                     |                    |        |
|                                                          |                |                                   |                     |                    |        |
|                                                          |                |                                   |                     |                    |        |
|                                                          |                |                                   |                     |                    |        |
|                                                          |                |                                   |                     |                    |        |

#### Preencha todos os campos das 6 abas existentes

(Dados Cadastrais, Cursos Complementares, Áreas de Interesse, Experiência Profissional, Formação e Questionários)

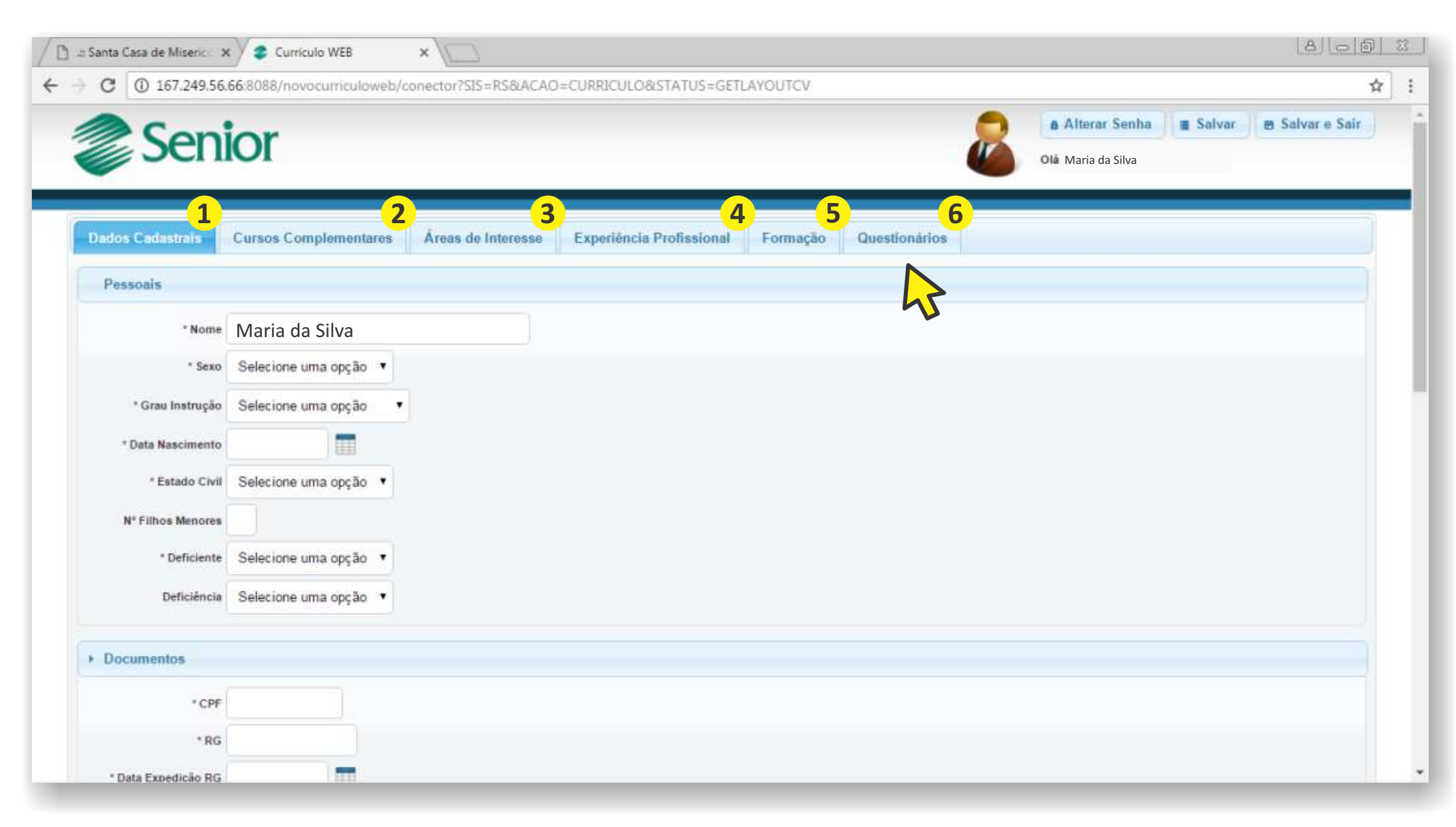

#### Quando terminar o preenchimento, clique em **Salvar e Sair** no canto superior direito. Boa sorte!

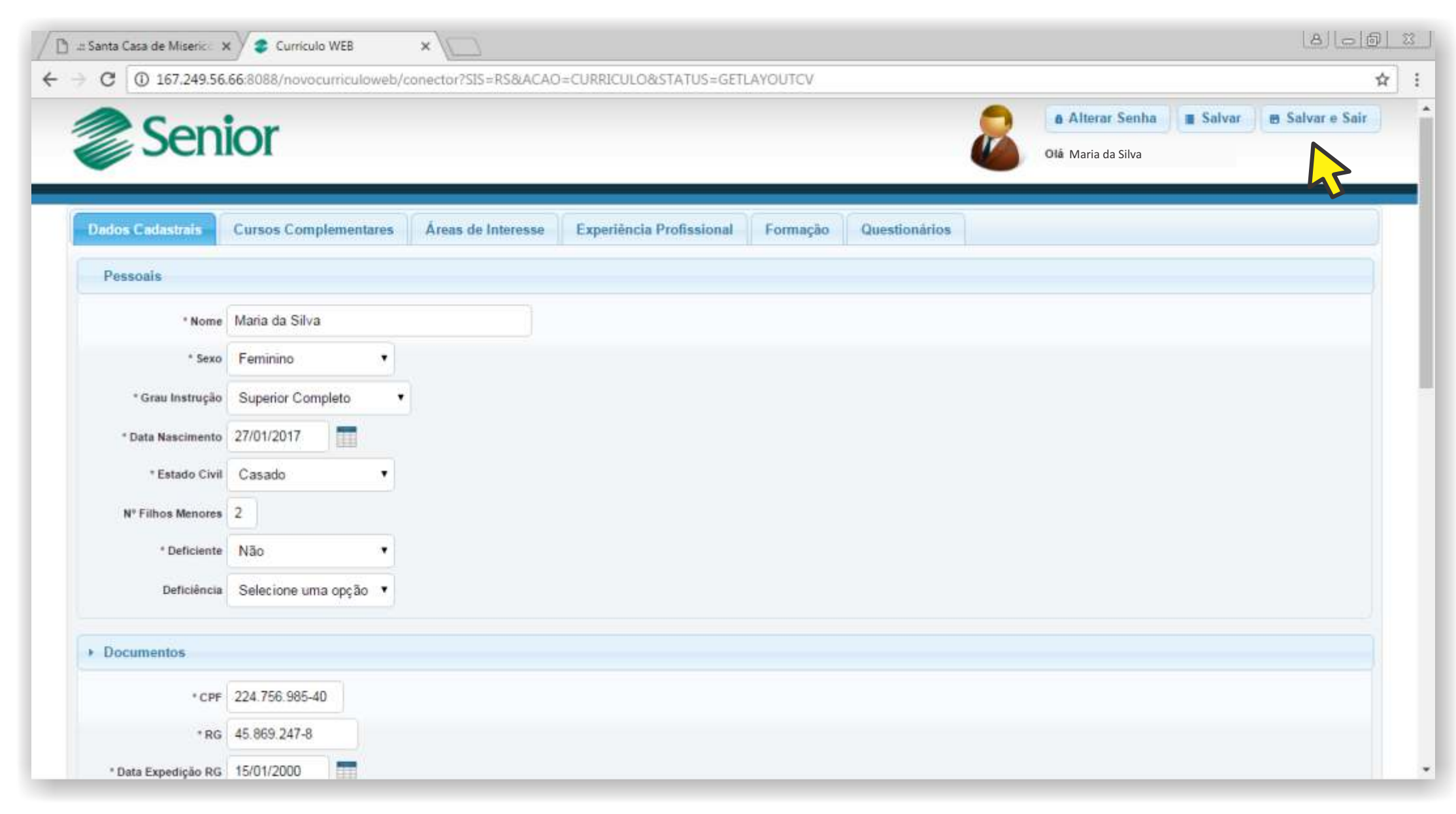

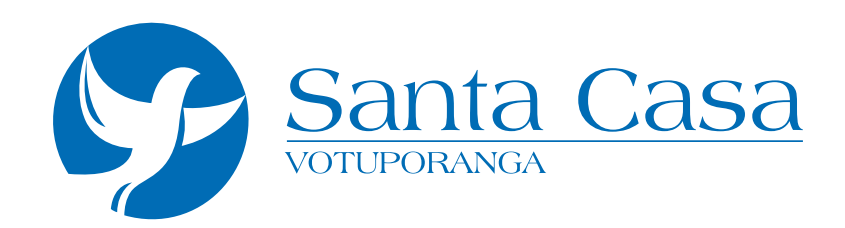

Não conseguiu fazer seu cadastro? Ligue para (17) 3405-9133 - ramal 161 / 289